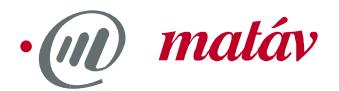

# Telepítési útmutató – Matáv Műhold DSL szoftver

Az automatikusan lefutó telepítő szoftver menet közben megadja a szükséges utasításokat és magyarázatokat az Ön számára. Ez a kézikönyv további kiegészítő információkat tartalmaz. Ugyanakkor kérjük, vegye figyelembe a konfigurációs párbeszéd ablakban megjelenő magyarázatokat és utasításokat.

#### FONTOS TUDNIVALÓ

A "Matáv Műhold DSL" szoftver telepítésének megkezdése előtt el kell végezni a műholdas vételhez szükséges berendezések (parabola antenna, LNB, kábelezés) továbbá a DVB-S (digitális videó műsorszóró műhold) adapter (DVB-S PC kártya vagy önálló USB egység) telepítését.

A műholdvevő telepítését – a szerelési útmutatóban foglaltak pontos betartásával - bárki elvégezheti. A műholdvevő-berendezés telepítésével kapcsolatos általános tudnivalóknak utánanézhet, a www.matav.hu-n megtalálható a "Műholdvevő berendezés szerelési útmutatójában".

Ha Ön mégsem biztos abban, hogy egyedül is sikerül korrekt és biztos módon összeszerelnie és kábeleznie a parabola antennát, forduljon a témában járatos szerelőhöz.

A számítógépes hardver és szoftver telepítésénél kövessük a gyártó útmutatásait. A legtöbb esetben a Windows alatti telepítés a mellékelt CD behelyezése, illetve a megfelelő Setup program indítása után automatikusan végbemegy. A műholdvevő készletnél esetleg szükséges beállítások (transzponder, polarizáció, frekvencia, stb.) ismertetése a jelen dokumentáció végén, illetve a www.matav.hu-n található "Műholdvevő berendezés szerelési útmutatójában" található meg.

1. A telepítés indítása

#### FIGYELEM:

Mielőtt hozzáfogna a "Matáv Műhold DSL" szoftver telepítéséhez, feltétlenül indítsa el az Ön műholdasszoftverjének előzetesen feltelepített adat alkalmazását (pl. Pinnacle DataReceiver). Ez a két program csak együtt képes működni! Indítsa el a **MatávMűholdDSL.exe** vagy a Matáv MűholdDSL mappában található **Setup.exe** telepítőprogramot kettős kattintással. A bejelentkező ablak után megjelenik a szoftver licenc szövege. Olvassa végig gondosan a licenc szövegét és egyetértését az "Igen" gomb megnyomásával erősítse meg.

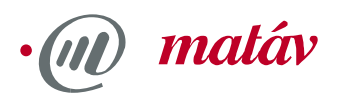

| é DageDau                                                            | er billente V an elle desfand en ested ústig af 'n onere Vidda terrifikie staardt                                                                                                    |                       |
|----------------------------------------------------------------------|----------------------------------------------------------------------------------------------------|-----------------------|
| A ragebox                                                            | n bileniyu seginsegevel megveunneti a szerződés tövadol feszet.                                                                                                    |                       |
| "Matáv Sk                                                            | y DSL" licencszerződés                                                                                                    | 2                     |
| A Felhaszn<br>illetve anna                                           | áló ezeket a feltételeket a szoftver első alkalommal történő telepítése ált:<br>ak első használatával visszavonhatatlanul tudomásul veszi/elismeri.                                                                                                    | al                    |
| §1 A Deu<br>továbbiakt<br>nem átruhá<br>leirt licenci<br>szoftver sz | tsche Telekom AG (a továbbiakban "Telekom") az Unok számára (a<br>an "Felhasználó") a Matáv Sky DSL szerződés tattamára egy nem kizárd<br>izható téritésmentes használati jogot biztosít eme a szoftverre a következ<br>a feltételekkel. A Telekom, a szoftver szálltója és a szoftver megalkotója<br>ezdő iszofiszá és az abból eredő iszokrak és a felhasznólók kézkörövne | ilagos.<br>ökben<br>a |
| EK                                                                   | Stan oganak es az azon elebo ogan ak es a remasz aki kezete yvro                                                                                                    | · ·                   |
| Elliogadja a<br>Mateu Sku                                            | Licencszerződés teltetetet / Ma Nem-mei valaszól, a telepítés nem tölyta/<br>DSL telepítéséhez el kell togadni a szerződést.                                                                                                    | todik. Aliz           |

#### 2. A szükséges fájlok bemásolása

A következő ablakban (ábra nélkül) lehetőség nyílik a szoftver javasolt telepítési útvonalának elfogadására (ajánlott) vagy megadhat egy másik útvonalat. Ezután a megfelelő fájlok átmásolásra kerülnek a telepítési útvonalra, és szükség esetén megtörténnek az esetleg szükséges kiegészítések (pl. telefonos hálózat telepítése) is.

#### 3. DVB-S teszt – hardver

Ellenőrizzük és konfiguráljuk a Matáv Műhold DSL használatához szükséges számítógépes szoftvert. Ehhez kattintsunk a "Tovább" gombra

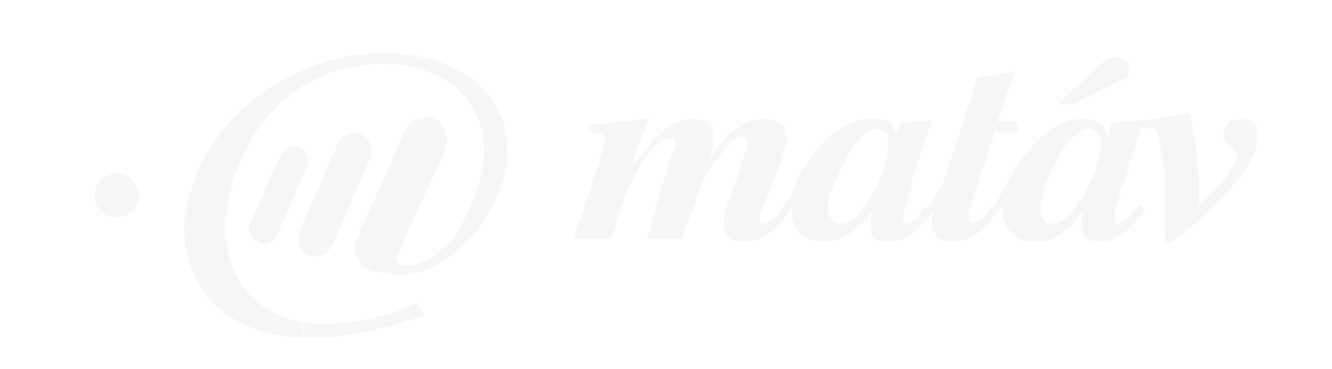

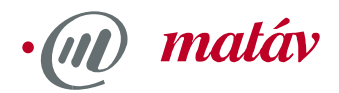

| A | Üdvözöljük                                                                                  |  |
|---|---------------------------------------------------------------------------------------------|--|
|   | Ez a segédprogram ellenörzni fogja a számítógépet,<br>hogy a "Matáv Sky DSL" használható-e. |  |
|   | A folytatáshoz nyomja meg a "Tovább" gombot.                                                |  |
|   |                                                                                             |  |

## 4. A DVB-S hardver és a meghajtók vizsgálata

Információ

A vizsgálat során megtörténik a DVB-S adapter (DVB-S-PC kártya vagy USB doboz) telepítésének ellenőrzése. Ezt követően a következő ablakhoz hasonló jelenik meg:

< Vissza []ovább>]

Mégse

| A "TechnoTrend DVBsat PCI bu<br>Az "TechnoTrend DVBsat PCI bu                        | dget Adapter" -t az eszköz kezelő felismente.<br>udget Adapter" "Ethernet (802.3)" típusú DVB hálózati csatoló ak |
|--------------------------------------------------------------------------------------|----------------------------------------------------------------------------------------------------|
| Iemzés:                                                                              |                                                                                                    |
| ✔ Minimum egy aktív DVB-műholda                                                      | as hálózati csatolót talált a rendszer.                                                                           |
|                                                                                      |                                                                                                    |
| úgó:<br>"Matés Sku DSI " internat hovráfár                                           | rásbez DVR-műboldas hálózati osatoló szük séges Válasszon ki                                                      |
| úgó:<br>.''Matáv Sky DSL'' internet hozzáfér<br>gyet a felsorolt DVB-Müholdas csato  | réshez DVB-műholdas hálózati csatoló szükséges. Válasszon ki<br>Ilők közül a státuszuk kijelzéséhez.              |
| iúgó:<br>A "Matáv Sky DSL" internet hozzáfér<br>gyvet a felsorolt DVB-Müholdas csato | réshez DVB-műholdas hálózati csatoló szükséges.Válasszon ki<br>Ilők közül a státuszuk kijelzéséhez.               |

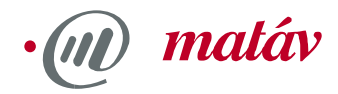

Ez az ablak és a további teszt ablakok három részre oszlanak. A felső részben a hardver és szoftver tesztek eredménye látható, a középső mező a hardver és szoftver analízis rövid összefoglalását mutatja, míg a sárga mező a rendszerre, illetve a további folyamatokra vonatkozó fontos információkat tartalmazza.

#### 5. Hardver kiválasztás

A talált DVB-S vevőre, illetve a hálózati adapterre vonatkozó állapotinformációk valamelyik sorra kattintva érhetőek el. Olvassuk el a sárga Súgó mezőben található üzeneteket (ábra nélkül). A további telepítést a most kiválasztott hardverre fogjuk elvégezni. Kattintsunk a "Tovább" gombra.

#### 6. Összeköttetés vizsgálat, IP- és MAC címek megkeresése

A következő ablak arra vonatkozóan ad felvilágosítást, hogy a választott adapter rendelkezik-e a szükséges hálózati protokoll összeköttetésekkel.

| Matáv Sky DSL telepítés ellenőrzi                                                                                                    | 6                                                                                      |
|----------------------------------------------------------------------------------------------------|----------------------------------------------------------------------------------------|
| 2. lépés: A DVB hardver TCP/                                                                                                    | 1P beállításainak vizsgálata                                                           |
| Kölések:                                                                                                    |                                                                                        |
| <ul> <li>TechnoTrend DVBsat PCI budget</li> </ul>                                                                                                    | Adapter" aktívan kapcsolódik a "TCP/IP protokoll"-hoz.                                 |
| Elemzés:                                                                                                    |                                                                                        |
| <ul> <li>A "TCP/IP protokoll" kapcsolódik a<br/>DA DVB csatoló IP címe: "192.168.4<br/>A DVB csatoló MAC címe: "00:D0:<br/>Sikeres teszt.</li> </ul> | i kiválasztott DVB-hálózati csatolóhoz!<br>14.21‴<br>50:02.42:64"                      |
| Súgó:                                                                                                    |                                                                                        |
| A "TCP/IP protokoll"-t össze kell kötni a<br>használ, egyébként a műholdas gyorsítá                                                                  | i hálózati csatolóval, amelyet a "Matáv Sky DSL" eléréséhez<br>is nam lesz lehetséges. |
| Információ                                                                                                    | <⊻issza ∐ovább> Mégse                                                                  |

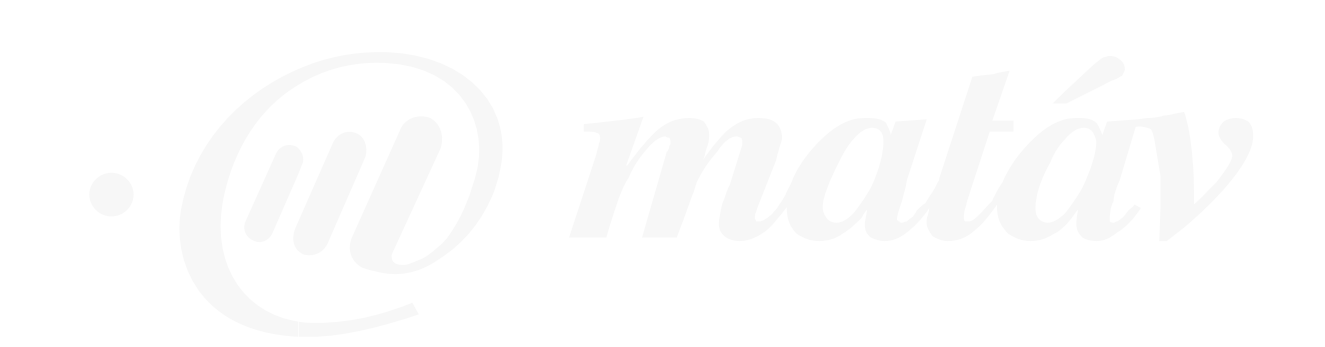

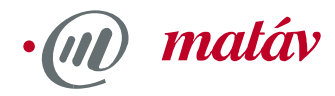

Megfelelő protokoll összeköttetés hiányában az ábrán láthatóhoz hasonló ablak jelenik meg:

| Matáv Sky DSL telepítés ellenőrző                                                                        |                                                                     | ×      |
|----------------------------------------------------------------------------------------------------|---------------------------------------------------------------------|--------|
| - 2. lépés: A DVB hardver TCP/IP beá                                                                     | illításainak vizsgálata                                             |        |
| 9<br>Kittásak                                                                                            |                                                                     |        |
| TechnoTrend DVBsat PCI budget Adapt                                                                      | er"-nek inaktív kötése van "TCP/IP protokol"-                       | hez.   |
| Elemzés:                                                                                                 |                                                                     | _      |
| A "TCP/IP protokoll" nem kapcsolódik a k                                                                 | riválasztott DVB-hálózati csatolóvall                               |        |
|                                                                                                    |                                                                     |        |
|                                                                                                    |                                                                     |        |
|                                                                                                    |                                                                     |        |
|                                                                                                    |                                                                     |        |
| Súgó:                                                                                                    |                                                                     |        |
| Súgá:<br>A "TCP/IP protokoll"+t össze kell kötni a hálóz.<br>használ, egyébként a műholdas gyorsítás nem | ati csatolóval, amelyet a "Matáv Sky DSL" eléré<br>lesz lehetséges. | śséhez |
| Súgó:<br>A "TCP/IP protokoll"+t össze kell kötni a hálóz<br>használ, egyébként a műholdas gyorsítás nem  | ati csatolóval, amelyet a "Matáv Sky DSL" eléré<br>lesz lehetséges. | éséhez |
| Súgó:<br>A "TCP/IP protokoll"t össze kell kötni a hálóz<br>használ, egyébként a műholdas gyorsítás nem   | aki csatolóval, amelyet a "Matáv Sky DSL" eléré<br>lesz lehetséges. | śséhez |

A "Tovább" gombra kattintva – a megfelelő kérdés "Igen" megválaszolása után – a telepítő program megpróbálja létrehozni a szükséges kapcsolatokat:

| Matáv Sl | xy DSL telepítés ellenőrző 🛛 🔀                                                                                                    |
|----------|----------------------------------------------------------------------------------------------------|
| 2        | Vissza szeretné állítani a hiányzó protokoll kötéseket DVB-Műholdas csatolóhoz?<br>Hasznos tudnivaló: Ezen kötések nélkül a DVB-Műholdas csatoló nem használható a "Matáv Sky DSL"-hoz. |
|          | [] Nem                                                                                                    |

A protokoll összeköttetés megteremtését követően megkapjuk DVB-S adapterünk IP- és MAC (Media Access Control) címeit.

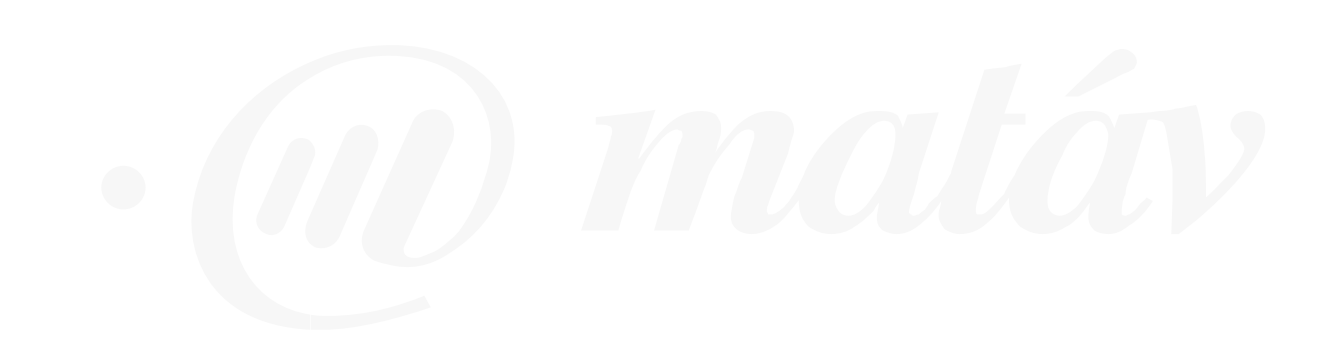

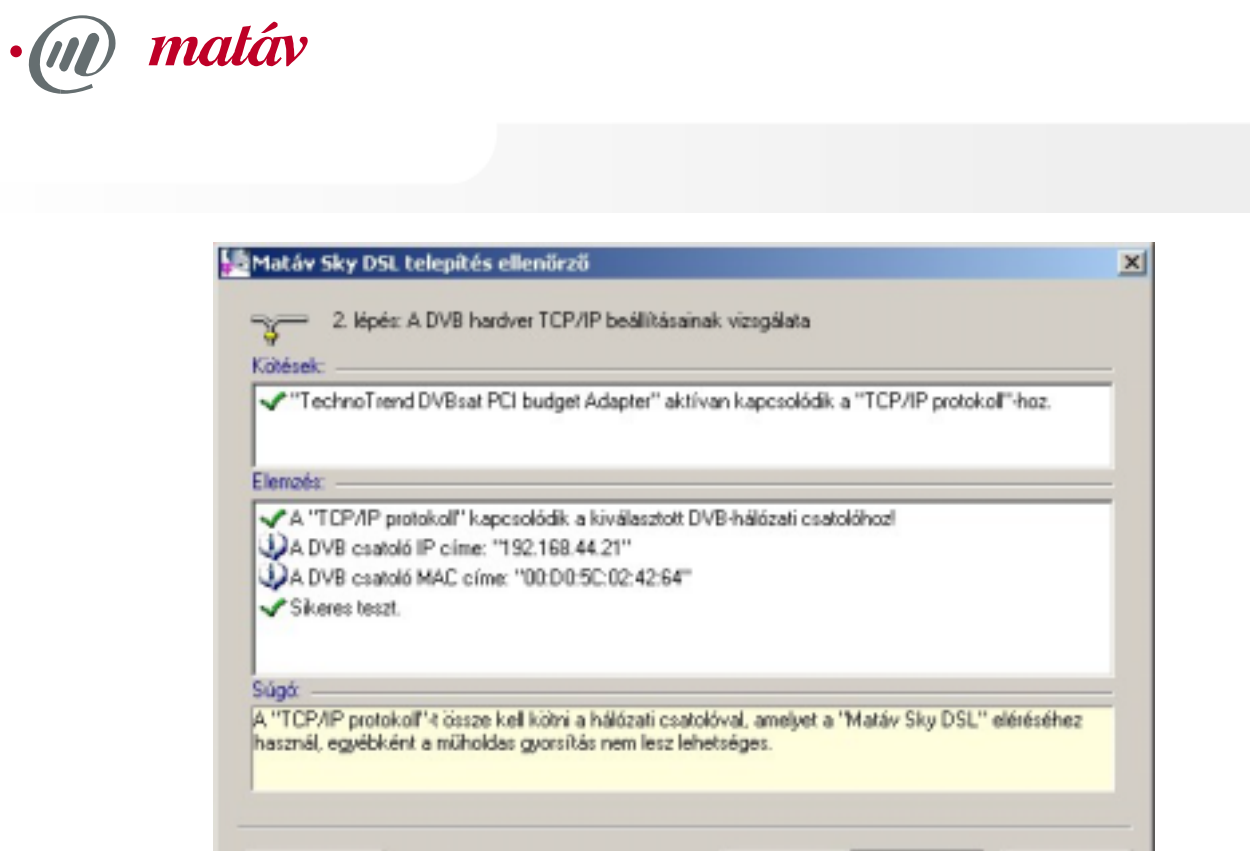

#### 7. A recv.ini fájl konfigurálása

Információ

A háttérben automatikusan létrejön a **recv.ini** fájl, amely feltöltésre kerül az Ön által kiválasztott telepítési beállításokkal (ábra nélkül). Kattintsunk a "Tovább" gombra.

< Vissza

Tovább >

Mégse

#### 8. A földi hozzáférés kiválasztása

A következő párbeszéd az Internet szolgáltatója felé irányuló földi összeköttetés kiválasztására szolgál. Az összeköttetésre az Internet irányába történő adatküldés (e-mail, hírek, oldalak lehívása, stb.) érdekében van szükség, a parabola antennája ugyanis csak adatok vételére, és nem adására alkalmas. A következő ablak jelenik meg:

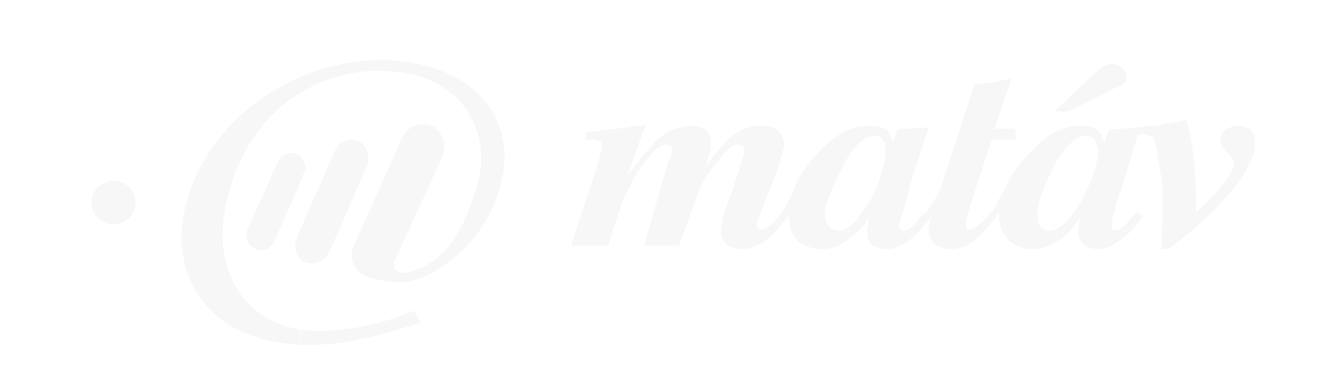

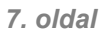

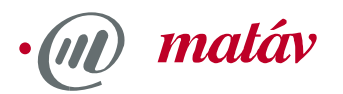

|         | Kérijik válassza ki a hasznák Internet elérési módot.                                    |
|---------|------------------------------------------------------------------------------------------|
|         | · Telefonos elérés (Modem, ISDN, Mobil)                                                  |
|         | Tárcsázó szoftverrel                                                                     |
|         | C LAN elérés                                                                             |
|         | Nincs Internet célta használható telefonos kapcsolat                                     |
|         | Proxy-n keresztüli elérés (ezen a PC-n vagy LAN-on)                                      |
|         | Az Ün internet szoltvere egy másik proxy szervert használ                                |
| Súgá -  |                                                                                          |
| Mivel O | n műholdon keresztili adatokat csak fogadni képes, az adatok küldéséhez egy hagyományos- |
| kesken  | ysavu Internet kapcsolatra (vissziranyu csatorna) is szüksege lesz.                      |

A megjelenő ablakban válasszuk ki az Internet csatlakozás módját (telefon vagy IP hálózat). A "Telefonos elérés" opció majd a "Tovább" kattintásával megjelenő újabb párbeszéd ablak a meglévő telefonos hálózati kapcsolatokat mutatja.

| ✓ A rendszer "Internet"<br>✓ A rendszer "TurbolSC    | arcsazo szottvet:<br>telefonos hálózati kapcsolatot talált.<br>IN'' telefonos hálózati kapcsolatot talált. |           |
|------------------------------------------------------|----------------------------------------------------------------------------------------------------|-----------|
| Elemzés:<br>A rendszer legalább e                    | gy telefonos hálózati eszközt talák.                                                                       |           |
| A rendszer legalább e                                | gy telefonos hálózati kapcsolatot talált.                                                                  |           |
| Segítség                                             | Ji telefonos <u>k</u> apcsolat létrehozása                                                                 | Eissilés  |
|                                                      | öldi kapcsolatta van szüksége. Kérjúk, válassza ki a ha:                                                   | sználandó |
| A 'Matáv Sky DSL"-hez l<br>összeköltetést/szoftvert. |                                                                                                    |           |

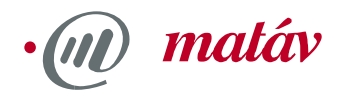

Ha Ön eddig még nem hozott létre telefonos kapcsolatot, akkor ezt most kell megtennie. Nyomja meg az "Új telefonos kapcsolat létrehozása" gombot. Elindul az MS-Windows hálózati összeköttetés varázsló (ábra nélkül), ahol Ön létre tudja hozni a telefonos kapcsolatot. Ezt követően az "Frissítés" gombra kattintva megjelenik az újonnan létrehozott összeköttetés.

A felső mezőben látható telefonos kapcsolatok közül egérkattintással válassza ki a Matáv Műhold DSL szolgáltatáshoz használni kívánt összeköttetést, majd kattintson a "Tovább" gombra.

#### 9. Proxy szerver konfigurálása ismert Internet alkalmazásokra

A következő ablakban a Matáv Műhold DSL szolgáltatásban konfigurálandó Internet alkalmazások (általában a Netscape Navigator vagy az Internet Explorer böngésző) választhatók meg. Erre azért van szükség, hogy a böngészője "értesüljön" arról, hogy a szükséges adatokat nem telefonvonalról vagy hálózati kábelről, hanem műholdról fogja megkapni.

| 5. lépés: Az Inter<br>Az On beállitható Internet :<br>A ''Microsoft Internet i                                                                      | net szoftver beállítása<br>szoftverei:<br>Explorer" 6.0.2600.0000 v                                                                | erziójú proxy, "TurbolSDN                                                                                            | l"-en keresztül konfigurá                                                                                     | de la |
|----------------------------------------------------------------------------------------------------|----------------------------------------------------------------------------------------------------|----------------------------------------------------------------------------------------------------|----------------------------------------------------------------------------------------------------|-------|
| •                                                                                                    |                                                                                                    |                                                                                                    |                                                                                                    | 9     |
| A trial or a solitant at                                                                                                    |                                                                                                    |                                                                                                    |                                                                                                    |       |
| ✓ A "Microsoft Internet [     ✓     Proxy beállítása ->                                                                                             | Explorer''-hoz tartozó proxy<br>Beállít                                                                                            | beálítása a "TurbolSDN"<br>Töröl                                                                                     | " kapcsolaton sikeres vo                                                                                      | *<br> |
| A "Microsoft Internet       Proxy beállítása ->     Súgó:     Ez a pátheszéd ablek lehe                                                             | Explorer''-hoz tartozó proxy<br>Beál ít                                                                                            | beálítása a "TurbolSDN"<br>Ijöröl                                                                                    | " kapcsolaton sikares vo                                                                                      |       |
| A "Microsoft Internet I<br>Proxy beállítása -><br>Súgó:<br>Ez a párbeszéd ablak lehe<br>kiválasztott kapcsolat segi<br>törlését. Kérjuk, válassza k | Explorer''-hoz tartozó proxy<br>Beślit<br>tövé teszi a "Matáv Sky D<br>Itségével történő műholdas<br>si a konfigurálásra szánt alk | Iöröl<br>Iöröl<br>SL''-hez kapcsolódó Inter<br>gyorsításának beállításá<br>almazást és nyomja meg                    | "kapcsolaton sikeres vo<br>Mindent töröl<br>net alkalmazások<br>t vagy e konfiguráció<br>a "Beálít" gombot.   |       |
| A "Microsoft Internet I<br>Proxy beállítása -><br>Súgó:<br>Ez a párbeszéd ablak lehe<br>kiválasztott kapcsolat segi<br>törlését. Kérjuk, válassza k | Explorer''-hoz tartozó proxy<br>Beófit<br>tövé teszi a 'Matáv Sky D<br>Itségével történő műholdas<br>i a konfigurálásra szánt alk  | beállítása a "TurbolSDN"<br>Ijöröl<br>SL"-hez kapcsolódó Inter<br>gyorsításának beállításá<br>almazást és nyomja meg | "kapcsolaton sikeres vo<br>Mindent töröl<br>met alkalmazások<br>it vagy e konfiguráció<br>a "Beállít" gombot. |       |

Válassza ki a Matáv Műhold DSL szolgáltatás számára konfigurálandó alkalmazás(oka)t, majd kattintson rá a "Beállít" gombra. A párbeszédablak középső mezőjében megjelenő üzenet közli, hogy megtörtént hogy az alkalmazás(ok)nak a megfelelő "Proxy"-val történő konfigurálása.

#### 10. E-mail / hírek továbbítás

Ha a műholdon keresztül kíván nagy adatmennyiséget tartalmazó elektronikus leveleket vagy újságcikkeket fogadni, levelező- vagy újságolvasó (News) kliens programját (pl. Outlook-Express) a Matáv Műhold DSL szoftvernek megfelelően kell konfigurálni. Az ezzel kapcsolatos tudnivalók a következő ablakból tudhatók meg.

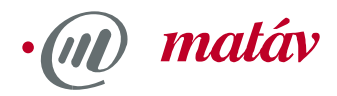

Miért van erre szükség? Mi is történik tulajdonképpen?

A "normális" (földi) Internet kapcsolatnál az Internet felé irányuló utasításai Internet szolgáltatója (ISP) berendezésein át jutnak el a hálóra, és a kért adatok hasonló módon érnek vissza Önhöz. A Matáv Műhold DSL szolgáltatásnál azonban – azért, hogy a kért adatokat az ASTRA össze tudja gyűjteni és azokat a műhold segítségével Önhöz el tudja juttatni – utasításait el kell juttatni az ASTRA-hoz. Az ASTRA – mint vételi meghatalmazottja (Proxy) – a műholdas továbbítás érdekében fogadja az általunk lekért adatokat. A folyamat a "normál" HTTP- vagy FTP formátumú adatok esetén a Matáv Műhold DSL szoftver installálása után automatikusan végbemegy. Az e-mail és újság (News) adatokkal kapcsolatos beállítások a következő feladatokat látják el:

- 1. Közöljük a Matáv Műhold DSL szoftverrel, hogy levél- és újság formátumú adatokat (POP, SMTP, NNTP) is fel kell dolgoznia.
- 2. Levelező/újságolvasó programunkkal "közöljük" ASTRA meghatalmazottunk (Proxy) nevét (127.0.0.1).
- 3. "Megmondjuk" az ASTRA Proxy-nknak, hogy az milyen e-mail/újságtartalmakért (pl. pop.gmx.net) felelős.

Ez azonban <u>nem</u> feltétlenül működik az Ön levelező azonosítójával, mert elképzelhető, hogy szolgáltatójának levelező szervere nem adja át meghatalmazottnak (Proxy) az Ön leveleit.

Ha Ön itt semmit nem ad meg és a mail-kliensét sem módosítja, akkor Ön úgy, mint eddig az email-jeit és a híreket (News) is a földi összeköttetésen (telefonvonalon) keresztül kapja meg. A felső fehér mező soraiba adjuk be egymás után a levelező- és újságazonosító szerver címeket (pl. pop.gmx.net), valamint az aktuális szerver port számokat (pl. 110).

| Helyi Port                                      | Szerver cím                                                                                                    | Szerver port                                                      |
|-------------------------------------------------|----------------------------------------------------------------------------------------------------|-------------------------------------------------------------------|
| 3310                                            | pop.gmx.net                                                                                                    | 110                                                               |
| 311                                             | smtp.gmx.net                                                                                                    | 25                                                                |
| 312                                             | news.uni-mannheim.de                                                                                                    | 119                                                               |
| 3313                                            |                                                                                                    |                                                                   |
| 3314                                            |                                                                                                    |                                                                   |
| 3315                                            |                                                                                                    |                                                                   |
| igó:<br>Arteis stated                           | ini a miliodelan energi fet eksen enele fitat fonk medie in e                                                                      | ent an obtail de la Noue?                                         |
| érjük, konfigi<br>kérésére hat<br>élda eMailre: | urálja a helyi portot (lehetséges értékek: 1025-65535), am<br>sznál<br>helyi port: 9310, szerver: "pop.gmx.nef" port: 110. Kérjüli | elyet egy internetes szolgáltatá:<br>hogy levelező programjában a |

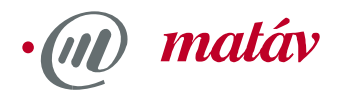

Ezután a levelező programban szerverként a **127.0.0.1**-et (pl. az előbbi pop.gmx.net helyett) és a kiadott szabad port számokat kell beadni. A port számok 1025 és 65535 között szabadon megválaszthatók, de egy port szám csak egyszer osztható ki! A levelező program beállítása nem automatikus, a módosításokat Önnek kell végrehajtania. Az alábbi ábra az Outlook-Express programnál megjelenő ablakokat mutatják.

| 😪 127.0.0.1 tulajdo     | onságai                                        | <u>? ×</u>    |
|-------------------------|------------------------------------------------|---------------|
| Általános Kiszolgál     | ók   Kapcsolat   Biztonság   Speciális         |               |
| Információ a kiszolg    | gálóról                                        |               |
| A beérkező jeve         | lek kiszolgálója <b>POP3</b> kiszolgáló.       |               |
| Beérkező levelel        | k (POP3): 127.0.0.1                            |               |
| Kimenő levelek (        | <u>SMTP):</u> 127.0.0.1                        |               |
| Beérkező levelek k      | iszolgálója                                    | _             |
| <u>F</u> ióknév:        | totbela                                        |               |
| <u>J</u> elszó:         | ••••                                           |               |
|                         | 🔽 Jelszó <u>t</u> árolása                      |               |
| 🔲 Bejele <u>n</u> tkezé | is biztonságos jelszó-hitelesítés használatáva | d 🕴           |
| Kimenő levelek kis:     | zolgálója                                      |               |
| A <u>k</u> iszolgáló    | hitelesítést igényel <u>B</u> eállítások       |               |
|                         |                                                |               |
|                         |                                                |               |
|                         |                                                |               |
|                         |                                                | egse Aikaimaz |

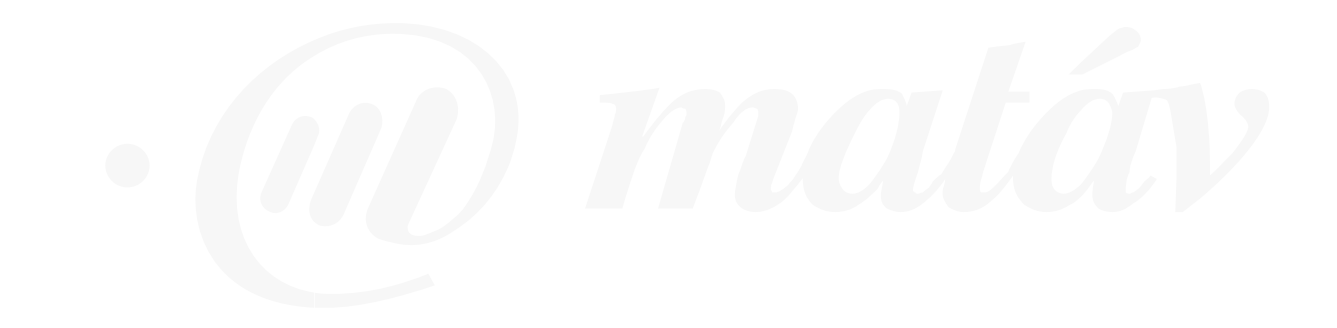

# • matáv

| Kiszolgálóportok         Kimenő levelek (SMTP):       9311         A kiszolgáló biztonságos kapcsolatot (SSL) igényel         Beérkező levelek (POP3):       9310         A kiszolgáló biztonságos kapcsolatot (SSL) igényel         Kiszolgáló időtúllépése         Rövid – J       Hosszú 1 perc         Küldés         Úzenet garabolása       60       kB méret fölött         Kézbesítés         Az üzenetek egy-egy másolata maradjon a kiszolgálón         Eltávolítás a kiszolgálóról       5       nap múlva         Eltávolítás a kiszolgálóról, amikor törölye lesz a "Törölt elemek" mappából | Általános                    | Kiszolgálók Ka                                              | posolat Bizton                  | ság Speciális                  |                   |       |
|----------------------------------------------------------------------------------------------------|------------------------------|-------------------------------------------------------------|---------------------------------|--------------------------------|-------------------|-------|
| Beerkező levelek (EOF-3): [3310] A kiszolgáló biztonságos kapcsolatot (SSL) igényel Kiszolgáló időtúllépése Rövid – J Hosszú 1 perc Küldés Üzenet garabolása 60 k méret fölött Kézbesítés Az üzenetek egy-egy másolata maradjon a kiszolgálón Eltávolítás a kiszolgálóról 5 rap múlva Eltávolítás a kiszolgálóról, amikor törölve lesz a "Törölt elemek" mappából                                                                                                    | Kiszolgál<br>Kimenő<br>M A k | óportok<br>í levelek (SMTP):<br>iszolgáló <u>b</u> iztonsáj | 9311<br>gos kapcsolatot         | Use D<br>(SSL) igényel         | Defaults          |       |
| Rövid       -j       Hosszú 1 perc         Küldés        Uzenet darabolása       60       *       kB méret fölött         Kézbesítés        Az üzenetek egy-egy másolata maradjon a kiszolgálón        Eltávolítás a kiszolgálóról       5       *       nap múlva         Eltávolítás a kiszolgálóról, amikor törölve lesz a "Törölt elemek" mappából                                                                                                    | Meerke<br>√ A k              | isz <u>o</u> lgáló biztonsá<br>á időtúllánása               | gos kapcsolatot                 | (SSL) igényel                  |                   |       |
| Küldés         Úzenet darabolása       60       kB méret fölött         Kézbesítés         Az üzenetek egy-egy másolata maradjon a kiszolgálón         Eltávolítás a kiszolgálóról       5       nap múlva         Eltávolítás a kiszolgálóról, amikor törölve lesz a "Törölt elemek" mappából                                                                                                    | Rövid                        |                                                             | Hosszú 1 pe                     | rc .                           |                   |       |
| Kézbesítés<br>Az üzenetek egy-egy másolata maradjon a kiszolgálón<br>Eltávolítás a kiszolgálóról 5 ran múlva<br>Eltávolítás a kiszolgálóról, amikor törölve lesz a "Törölt elemek" mappából                                                                                                    | Küldés<br>□ Oz               | enet <u>d</u> arabolása                                     | 60 📑 kB                         | méret fölött                   |                   |       |
| <ul> <li>Az üzenetek egy-egy másolata maradjon a kiszolgálón</li> <li>Eltávolítás a kiszolgálóról</li> <li>Eltávolítás a kiszolgálóról, amikor törölve lesz a "Törölt elemek" mappából</li> </ul>                                                                                                    | Kézbesít                     | és                                                          |                                 |                                |                   |       |
| <ul> <li>Eltávolítás a kiszolgálóról</li> <li>Eltávolítás a kiszolgálóról, amikor törölve lesz a "Törölt elemek" mappából</li> </ul>                                                                                                    | 🗖 Az                         | üzene <u>t</u> ek egy-egy                                   | másolata marac                  | ljon a kiszolgáló              | n                 |       |
|                                                                                                    |                              | ltávolítás a kiszol<br>Itávolítás a kiszol                  | gálóról 5<br>gálóról, amikor ti | nap múlva<br>prölve lesz a "Ti | jrölt elemek" map | pából |

A kimenő levelező szervernél azért kell bevinni ezeket az adatokat, mivel egyes szolgáltatók megkövetelik, hogy az elektronikus levelek küldési és vételi IP címei azonosak legyenek.

### 11. Proxy interfész vizsgálata, belépési és behívási teszt

A bevitt adatok és beállítások felhasználásával lehetőség nyílik a számítógép konfigurációját és a műholdas Internet elérést ellenőrző tesztek lefuttatására. **<u>FIGYELEM</u>**: Ha Ön tűzfalat használ (pl. Norton Internet Security), akkor mind a **prec.exe** mind a **proxy.exe** alkalmazás számára biztosítania kell az Internetre való feljutást!

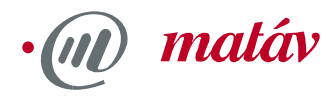

Ha az összes teszt sikeres volt (ez eltarthat néhány percig), a "Befejezés" gombra történő kattintás után a telepítési- és a konfigurációs folyamat sikeresen lezárul.

| 7. lépés: A Proxy és a m<br>Státusz –                                                        | üholdvevő ellenőrzése                             |
|----------------------------------------------------------------------------------------------|---------------------------------------------------|
|                                                                                              |                                                   |
| <ul> <li>Az összes szi kséges socket</li> </ul>                                              | cios rajiban<br>vet és nortot meg lebetett miltri |
| A müholdas jelzéscsatorna el                                                                 | lénető.                                           |
| ✓ Telefonos hálózati kapcsolat                                                               | létrehozva.                                       |
| A TCP kapcsolat a müholdas                                                                   | hozzálérés szerverhez felépült.                   |
|                                                                                              |                                                   |
| A proxy újraindítása sikeres.                                                                |                                                   |
| 🗸 A proxy újraindítása sikeres.                                                              |                                                   |
| ✓A provy űjraindítása sikeres.                                                               | Ismételt teszt                                    |
| ✓A proxy újraindítása sikeres. Eredmény:                                                     | Ismétek teszt                                     |
| ✓ A proxy újraindítása sikeres. Eredmény: ✓ Sikeres teszt.                                   | Ismétek teszt                                     |
| ✓ A proxy űjraindítása sikeres. Eredmény: ✓ Sikeres teszt.                                   | Ismétek teszt                                     |
| <ul> <li>A proxy újraindítása sikeres.</li> <li>Eredmény:</li> <li>Sikeres teszt.</li> </ul> | Ismétek teszt                                     |

A lefolytatott és befejezett telepítést követően automatikusan felépül az összeköttetés, amelyen keresztül a böngészője (pl. Netscape Navigator) az Interneten át behívja a Matáv Műhold DSL bejelentkező oldalát, ahol automatikusan megtörténik DVB-S adapter MAC címének regisztrálása. Ezt követően írásban megkapott azonosítóját és jelszavát kell a megfelelő mezőkbe beírni, és máris elkezdheti a száguldást az Interneten.

Ha nem kívánunk automatikusan bejelentkezni, akkor a bejelentkezést az Matáv Műhold DSL ikonra az egér jobb gombjával történő kattintással, és a Portal menüpont kiválasztásával is elvégezheti. Ehhez szükség van az előzőleg írásban megadott hozzáférési adatokra, valamint DVB-S adapterünk MAC címére. A cím műholdas szoftverünk beállító dialógusánál található meg, illetve a következőképpen érhetjük el:

A Windows 98-ban kattintsunk rá a Start → Futtatás menüpontra, és a megjelenő utasítás sorba írjuk be a **winipcfg**-t, majd nyomjunk ENTER-t. A megnyíló információs ablak (lásd az alábbi ábrát) fehér sorában válasszuk ki DVB-Sat adapterünket. Az egyedi MAC cím (esetünkben 00-30-6A-80-40-43) a "Csatolócím" sorban jelenik meg. Jegyezze fel ezt a címet a bejelentkezéshez.

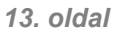

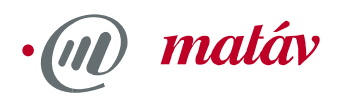

| thernet. Usatoló információ |                 |          |                   |
|-----------------------------|-----------------|----------|-------------------|
| [                           | Pent@Usb Satel  | lite NIC | <b>•</b>          |
| Csatolócím                  | 00-30-64-80-4   | 40-43    |                   |
| IP-cím                      | 192.168.44.23   |          |                   |
| Alhálózati maszk            | 255.255.255.0   |          |                   |
| Alapátjáró                  |                 |          |                   |
| OK F                        | glszabadítás    |          | <u>F</u> elújítás |
| Mindet felszabadítia        | indet felúiítia | Továb    | bi információ >>  |

Windows 2000 operációs rendszernél egy DOS ablakot kell megnyitni (Start → Programok → Kellékek → Parancssor). Írjuk be az **ipconfig/all**-t, majd nyomjuk meg az ENTER-t. A megjelenő információk közül keressük ki DVB-S adapterünket és jegyezzük meg annak fizikai címét.

| MS-DC            | JS paranessor                                                                                                    |                                                                                                    |
|------------------|----------------------------------------------------------------------------------------------------|----------------------------------------------------------------------------------------------------|
| Auto             |                                                                                                    |                                                                                                    |
| Etherne          | t-adapter Helyi kapcsolat 2:                                                                                                    |                                                                                                    |
| apter<br>PPP-ada | Kapcsolatspecifikus DNS-utótag<br>Leírás<br>Fizikai cím<br>DHCP engedélyezve<br>Automatikus konfiguráció engedélyezve<br>Automatikus konfiguráció IP-címe<br>Alhálózati maszk<br>Alapértelmezett átjáró<br>pter TurboISDN: | :<br>TechnoTrend DVBsat PCI budget Ad<br>00-D0-5C-02-42-64<br>Igen<br>Igen<br>192.168.44.21<br>255.255.255.0<br>:                                                |
|                  | Kapcsolatspecifikus DNS-utótag<br>Leírás<br>Fizikai cím<br>DHCP engedélyezve<br>IP-cím<br>Alhálózati maszk<br>Alapértelmezett átjáró<br>DNS-kiszolgálók<br>NetBIOS a Tcpip felett                                          | :<br>WAN (PPP/SLIP) Interface<br>00-53-45-00-00-00<br>Nem<br>213.197.68.207<br>255.255.255.255<br>213.197.68.207<br>213.197.64.210<br>213.197.64.211<br>Letiltua |

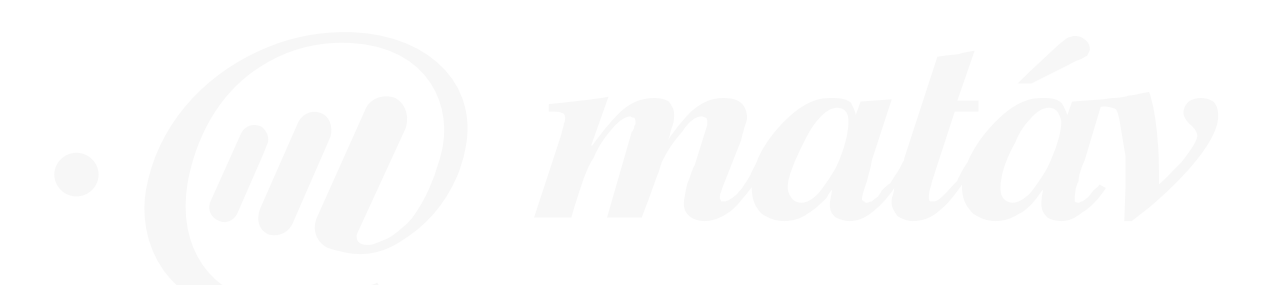

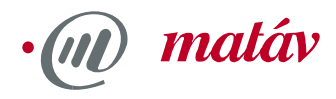

#### 12. Problémák, hibakeresés

Az installálás és a tesztek során fellépő problémáknál vagy hibáknál az ábrán láthatóhoz hasonló ablak és üzenetek jelenhetnek meg:

| 🖌 Az összes szük  | séges socket-et és p    | ortot mea lehete  | tt rwitni.     |               |                | • |
|-------------------|-------------------------|-------------------|----------------|---------------|----------------|---|
| 🙆 A müholdas jela | réscsatorna vétele ne   | m lehetséges      |                |               | 1              | _ |
| Idő tülépés a t   | esztelés során!         |                   |                |               |                | i |
| A probléma me     | goldásával kapcsolah    | os részletes info | mációt a telep | itési útmutat | óban találhat, |   |
| anely a "www.     | matav.hu"-ról letölthei | tö.               |                |               |                |   |
| A TCP kapesol     | at a müholdas hozzáf    | étés szerverrel r | em építhető l  | el:           |                |   |
| ldő tülépés a t   | esztelés soráni         |                   |                |               |                |   |
|                   |                         |                   |                |               |                | _ |
| A proxy újraind   | itása sikeres.          |                   |                |               |                | ¥ |
| A proxy újraind   | itása sikeres.          |                   |                | Isr           | nételt teszt   | • |

| Az összes szükséges soci<br>A műholdas jelzéscsatorna                                                                        | t-et és portot meg lehetett nyitni.                                                   |
|----------------------------------------------------------------------------------------------------|---------------------------------------------------------------------------------------|
| Idő túllépés a tesztelés so                                                                                                  | n!                                                                                    |
| A probléma megoldásával                                                                                                    | apcsolatos részletes információt a telepítési útmutatóban találhat,                   |
|                                                                                                    |                                                                                       |
| amely a "www.matav.hu"-                                                                                                    | l letölthető.                                                                         |
| amely a "www.matav.hu"<br>Telefonos hálózati kapcso                                                                          | l letölthető.<br>t létrehozva.                                                        |
| amely a "www.matav.hu"-<br>✔ Telefonos hálózati kapcso<br>✔ A TCP kapcsolat a műholo                                         | l letölthető.<br>t létrehozva.<br>s hozzáférés szerverhez felépült.                   |
| amely a "www.matav.hu".<br>✔ Telefonos hálózati kapcso<br>✔ A TCP kapcsolat a műholo<br>✔ A proxy újraindítása sikere        | l letölthető.<br>t létrehozva.<br>s hozzáférés szerverhez felépült.                   |
| amely a "www.matav.hu".<br>Telefonos hálózati kapcso<br>A TCP kapcsolat a műholo<br>A proxy újraindítása sikere              | l letölthető.<br>t létrehozva.<br>s hozzáférés szerverhez felépült.<br>               |
| amely a "www.matav.hu".<br>Telefonos hálózati kapcso<br>A TCP kapcsolat a műhole<br>A proxy újraindítása sikere<br>iredménu: | l letölthető.<br>t létrehozva.<br>s hozzáférés szerverhez felépült.<br>Ismételt teszt |
| amely a "www.matav.hu".<br>Telefonos hálózati kapcso<br>A TCP kapcsolat a műholo<br>A proxy újraindítása sikere<br>iredmény: | l letölthető.<br>t létrehozva.<br>s hozzáférés szerverhez felépült.<br>Ismételt teszt |

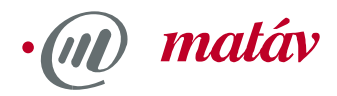

Ellenőrizzük, melyik teszt volt sikertelen, majd próbálkozzunk a következőkkel:

- 1. Optimalizálja a műholdas vételt
- 2. Javítsa ki a telefonos hálózati beállításokat
- 3. Telepítse megfelelően a műholdas hálózati csatolót és a TCP/IP kötéseket
- 4. Az installáció során elindította a műholdas adat alkalmazást (pl. Pinnacle DataReceiver)? Ez feltétlenül szükséges!
- 5. A tűzfalnál engedélyezte a **prec.exe** és a **proxy.exe** programokat?
- 6. Ellenőrizze műholdas eszközeinek és szoftverének telepítését és beállításait.

Mindenképpen be kell tartani a műholdvevő készlethez szállított dokumentációban, illetve a www.matav.hu-n található "Műholdvevő berendezés szerelési útmutatójában" lévő utasításokat!

#### 13. Segítség, további teendők, hotline telefon

A következő táblázat a Matáv Műhold DSL vételével kapcsolatos beállítási adatokat foglalja össze. A műholdvevő hardver konfigurációjánál az alábbi paramétereket kell beállítani.

| Műhold pozíció         | ASTRA 19.2° Kelet             |
|------------------------|-------------------------------|
| Transzponder           | 1.053 vagy 53 (10.773,25 MHz) |
| Polarizáció            | Vízszintes                    |
| DVB szimbólum sebesség | 22.000 kS/s vagy 22 MS/s      |
| DVB hibajavítás        | 5/6 FEC                       |
| IP Multicast PID       | 251 és 252 (decimális)        |
| IP Unicast PID         | 253 (decimális)               |

Ha megfelelően beállított és konfigurált berendezés esetén is problémája van a Matáv Műhold DSL működésével, vegye igénybe a Matáv Műhold DSL szolgáltatásának hibabejelentő számát, melynek telefonszáma:

# (1) 447-4929

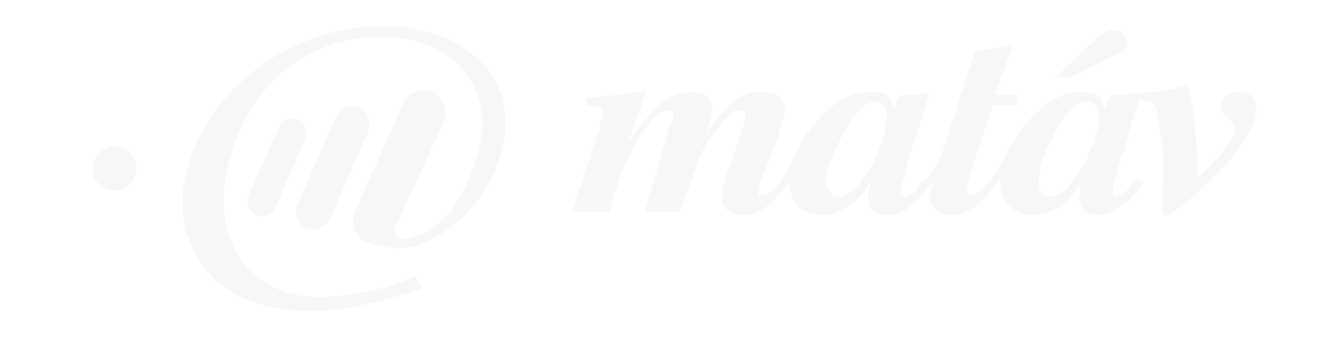